## Register for a New Individual PACER Account

Register for an Account -

- 1. Navigate to <u>https://pacer.uscourts.gov</u>
- 2. Click Register for an Account.
- 3. Select Attorney Filers for CM/ECF.
- 4. Then select Register for a PACER account.

## **Register for a PACER account**

- 5. Complete the registration. Scroll to the bottom of the drop-down list and select **INDIVIDUAL** as the User Type.
  - Note: US Attorneys should select Federal Government as the User Type.

Local Government attorneys should select **State** or Local Government as the User Type.

| User Type * | INDIVIDUAL                                                                   |   |
|-------------|------------------------------------------------------------------------------|---|
|             | OTHER COMMERCIAL ACCOUNT                                                     |   |
|             | ******************* Government Accounts ************************************ |   |
|             | FEDERAL GOVERNMENT                                                           |   |
|             | FEDERAL JUDICIARY                                                            |   |
|             | STATE OR LOCAL GOVERNMENT                                                    |   |
|             | ******************* Individual Accounts ************************************ |   |
|             |                                                                              | = |
|             | STUDENT VS                                                                   | - |
|             | ۰ III +                                                                      |   |

6. Create a **Username** and **Password**, and select **Security Questions**. <u>Retain a record of the</u> <u>PACER username and password</u>. Click **Next**.

| Username must be at least 8 characters<br>(may include letters, numbers, periods,<br>and underscores.)<br>Note: Periods, underscores and capital<br>letters are ignored by PACER and<br>CM/ECF.<br>Example: "PACER.Service.Center" may<br>be displayed as "pacerservicecenter." | * Required Information<br>Username *<br>Password *<br>Confirm Password *<br>Security Question 1 *<br>Security Answer 1 *<br>Security Question 2 * | attorneyb   Your password must be between 8 to 45 characters long and contain at least one lowercase letter, one uppercase letter, and one special character. Pay attention to the password strength meter.     NOTE: It cannot contain any parts of your First Name, Last Name, Username or Email address.     What is your best friend's first name?     Mary     In what city or town was your first lob? |
|----------------------------------------------------------------------------------------------------|----------------------------------------------------------------------------------------------------|----------------------------------------------------------------------------------------------------|
|                                                                                                    | Security Answer 2 *                                                                                                    | Minneapolis   Next Back Reset Cancel                                                                                                    |

## 7. Enter payment information if desired. Please note:

**Providing a credit card is optional.** If you would like to register without providing a credit card, click **Next** below without entering any information on this screen. For instant access to PACER, we will validate the credit card information you provide here. There is no registration charge; however, the credit card will be charged quarterly for any fees incurred. If you submit your registration request without providing credit card information, you will receive an activation code by U.S. mail in 7-10 business days.

- 8. Read and **acknowledge** the policies and procedures.
- 9. A confirmation page will appear.
- 10. For questions, please contact the clerk's office or PACER at 1-800-676-6856.

| Bismarck  | Clerk's | Office |
|-----------|---------|--------|
| 701-530-2 | 300     |        |

## Fargo Clerk's Office 701-297-7000

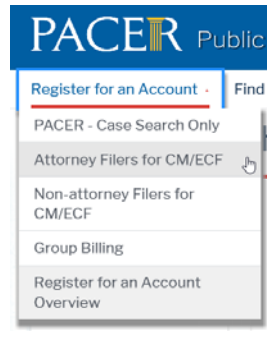